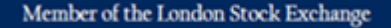

Authorised & Regulated by the Financial Conduct Authority

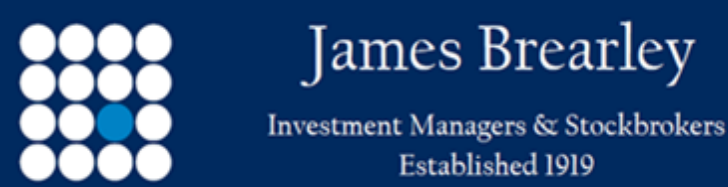

## How to - Track your performance

This functionality may be accessed having firstly selected the appropriate account or portfolio group from the client list on the usual summary page.

Under the Valuation & Account Activity menu item you will now find the Performance option.

Having selected this you will be taken to a page where you need to enter the date range over which you wish to view the account or portfolio performance. In addition to being able to set a date range, you may also select a set time period (1 week, 1 month etc) from the drop down list. If you wish to add another date period to compare the performance against the initial date range, in addition to providing a detailed breakdown for the first selected period, this also shows the return for each selected period within a table called "Performance for selected period". The historic data is limited to nothing earlier than 1<sup>st</sup> January 2018.

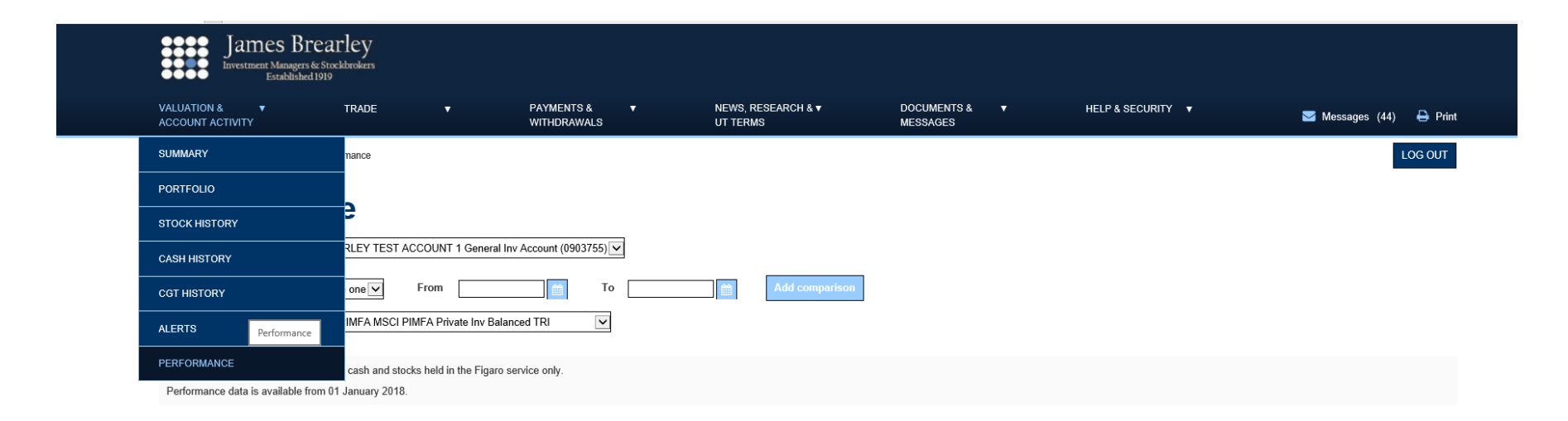

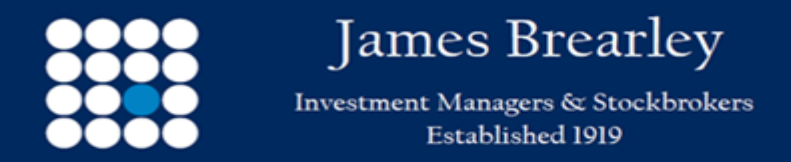

Authorised & Regulated by the Financial Conduct Authority

The data provided by this facility is as follows:

Account Summary- states the value of the selected account/portfolio at the earliest selected date, along with that at the later date, a note of any capital additions or withdrawals over the selected period, a note of the monetary change, and then a statement of the time weighted total return. The latter is calculated on a daily basis accounting for any capital additions and withdrawals that may have taken place that day.

| Your account summary                                                                   |              |
|----------------------------------------------------------------------------------------|--------------|
| Start value of account at end of 23/03/20                                              | £ 358,923.98 |
| Close value of account at end of 23/06/20                                              | £ 450,309.02 |
| Net investment in the period                                                           | £ 2,695.27   |
| Change in value of account over the period                                             | £ 91,385.04  |
| Time weighted total return                                                             | 24.67 %      |
| Benchmark total return                                                                 | 28.96 %      |
|                                                                                        |              |
| Please note: The return calculated is a time-weighted capital and income total return. |              |

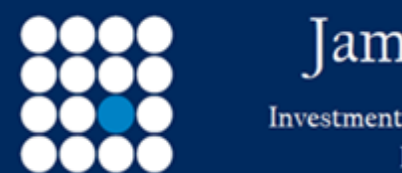

## James Brearley Investment Managers & Stockbrokers

Established 1919

Member of the London Stock Exchange

Authorised & Regulated by the Financial Conduct Authority

**Performance Chart**- alongside the Account Summary it is possible to view a performance graph for the account/portfolio for the selected period which shows the percentage movement of it over the selected period.

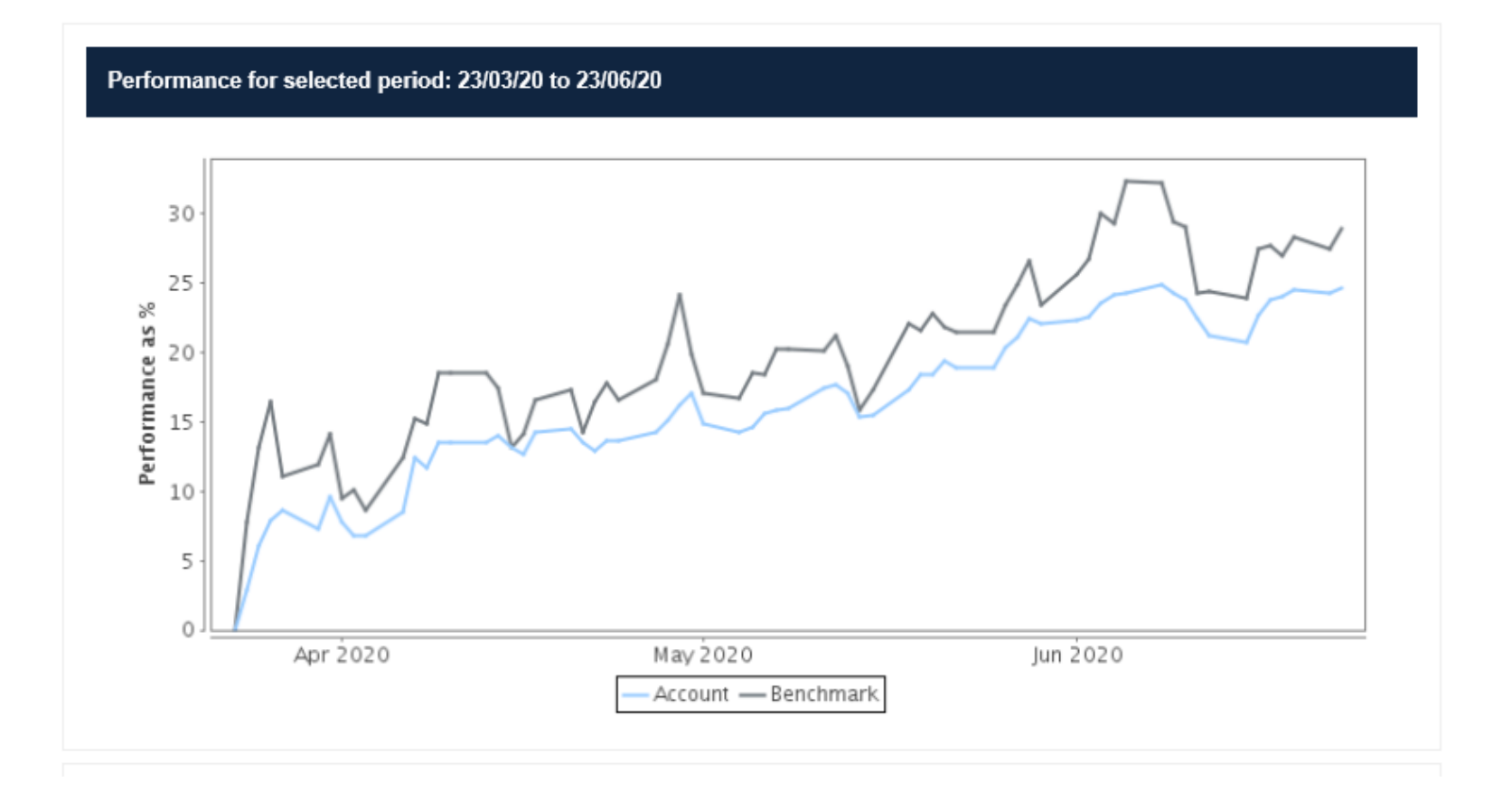

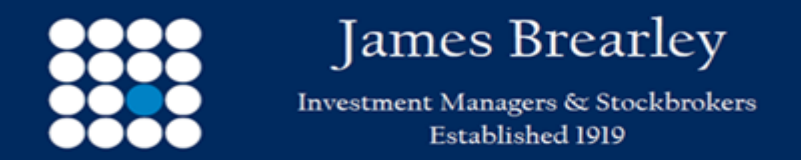

**Transactions**- this table states the monetary amount for the selected period, of what income has been received, what cash additions and withdrawals have taken place, along with what stock has been transferred in or withdrawn.

| Transactions         |            |
|----------------------|------------|
| Income in the period | £ 2,379.60 |
| Cash in              | £ 2,695.27 |
| Cash out             | £ 0.00     |
| Stock in             | £ 0.00     |
| Stock out            | £ 0.00     |
|                      |            |

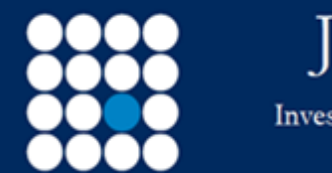

## James Brearley

Investment Managers & Stockbrokers Established 1919 Member of the London Stock Exchange

Authorised & Regulated by the Financial Conduct Authority

**Performance for selected period**- alongside the Transactions is a table stating the total return for the selected period or both this and the second selected period if a user has selected the Comparison option and selected a second time period.

|             | 23/03/20 to 23/06/2 |
|-------------|---------------------|
| Account     | 24.67               |
| Benchmark 💿 | 28.96 9             |
|             |                     |
|             |                     |
|             |                     |
|             |                     |
|             |                     |
|             |                     |
|             |                     |

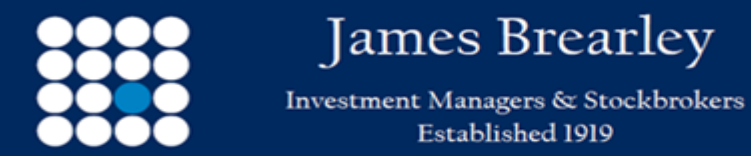

**Top holdings by performance**- this table shows the top 10 contributors to performance for the selected period. This is based on the total return that they have provided over the selected period having also accounted for their percentage weighting. By way of example, had a position's total return for the period been 15% and they had consistently represented 10% of the portfolio over the period, then their contribution for the period would have been circa 1.5%.

| Top holdings by performance for selected period |                          |
|-------------------------------------------------|--------------------------|
| Stock name                                      | % contribution to return |
| LINK FUND SOL LTD LF MITON EURP OPPORTUNITIES   | 1.78                     |
| CASTLEFIELD FD PTN SDL UK BUFFETTOLOGY GENERAL  | 1.66                     |
| FUNDSMITH LLP EQUITY I INC NAV                  | 1.51                     |
| GEMCAP INVESTMENT AHFM DEFINED RETURNS B GBP    | 1.48                     |
| MAN FD MGMT UK LTD MAN GLG INC PROFSNL D INC    | 1.32                     |
| MAITLAND INSTL SVC MI CHELVERTON UK EQUITY INC  | 1.28                     |
| LINK FUND SOL LTD LF BLUE WHALE GRTH I DIS      | 1.26                     |
| LINK FUND SOL LTD LF LINDSELL TRAIN UK EQTY     | 1.19                     |
| LINK FUND SOL LTD TROJAN INCOME O INC           | 1.14                     |
| LIONTRUST FUND PAR SPECIAL SITUATS INS INC      | 1.13                     |

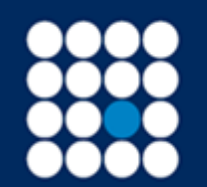

James Brearley

Investment Managers & Stockbrokers Established 1919 Member of the London Stock Exchange

Authorised & Regulated by the Financial Conduct Authority

**Portfolio Holdings value**-this table shows the value of the portfolio as at the end of the selected period, alongside a value of the portfolio at the first selected date. Where a position was held at the start of the period but subsequently sold during the period, it is shown in the later valuation as a Nil value. Likewise if a position has been purchased during the selected period it will appear in the start date based valuation as a Nil value.

| Account holdings as at 23/06/20                |             |            |             |              |                    |              | ^ |
|------------------------------------------------|-------------|------------|-------------|--------------|--------------------|--------------|---|
| Stock name 🗢                                   | Quantity    | Price      | Value (£) 🗢 | % of value 🗢 | Value (£) 23/03/20 | Yield (%)  ≑ |   |
| ARTEMIS FD MNGRS GLOBAL INCOME I DIS           | 0           | 0.8506 GBP | 0.00        | 0.0          | 7,986.31           | 0.0          |   |
| AVI GLOBAL TRUST ORD GBP0.10                   | 2,066       | 6.96 GBP   | 14,379.36   | 3.2          | 8,815.70           | 0.0          |   |
| BAILLIE GIFFORD BG STRATEGIC BOND B DIS        | 14,635.188  | 0.9019 GBP | 13,199.48   | 2.9          | 11,907.19          | 0.0          |   |
| BAILLIE GIFFORD EMERG MARKETS GTH B NAV INC    | 1,530.128   | 7.026 GBP  | 10,750.68   | 2.4          | 8,386.63           | 0.0          | 1 |
| BBGI SICAV S.A. ORD NPV                        | 6,893       | 1.632 GBP  | 11,249.38   | 2.5          | 9,512.34           | 0.0          |   |
| BNY MELLON FD MNGR GLOBAL INCOME INST W GBP DI | 11,678.711  | 1.7008 GBP | 19,863.15   | 4.4          | 20,026.34          | 0.0          |   |
| CASTLEFIELD FD PTN SDL UK BUFFETTOLOGY GENERAL | 6,998.135   | 3.1543 GBP | 22,074.22   | 4.9          | 16,211.18          | 0.0          |   |
| FUNDSMITH LLP EQUITY LINC NAV                  | 5,613.42    | 4.6298 GBP | 25,989.01   | 5.8          | 20,542.87          | 0.0          |   |
| GEMCAP INVESTMENT AHFM DEFINED RETURNS B GBP   | 13,610.0712 | 1.4259 GBP | 19,406.60   | 4.3          | 14,076.90          | 0.0          |   |
| HICL INFRASTRUCTU. ORD GBP0.0001               | 6,625       | 1.71 GBP   | 11,328.75   | 2.5          | 9,261.75           | 0.0          |   |
| JPMORGAN AM UK LTD EMERGING MARKETS B DIS      | 7,174.42    | 1.602 GBP  | 11,493.42   | 2.6          | 8,996.72           | 0.0          | ~ |

All prices, except for Unit Trusts or OEICs, are based on closing mid values for the stated report date. Unit Trust and OEIC prices are based on the mid price at the last valuation point prior to the report date. Yield displayed is the dividend yield for the previous year

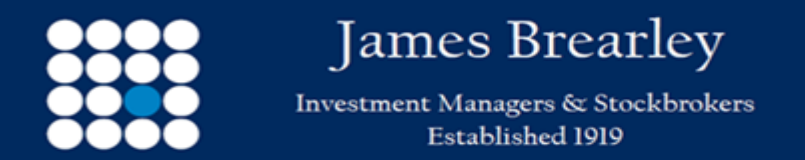

Authorised & Regulated by the Financial Conduct Authority

**Current Discrete Period**- this currently reverts to state the return over the past 12 months or part of it in the case of new arrangements, and then shows the performance over the previous 12 month period or part of it if the selected account or portfolio is more than 12 months old.

|                              | Year 1                                    | Year 2                           | Year                 |  |
|------------------------------|-------------------------------------------|----------------------------------|----------------------|--|
|                              | 01/01/18 to 23/06/18                      | 24/06/18 to 23/06/19             | 24/06/19 to 23/06/20 |  |
| Account                      | 2.67 %                                    | 4.01 %                           | -0.11 %              |  |
| Benchmark                    | 2.16 %                                    | -0.83 %                          | -10.79 %             |  |
|                              |                                           |                                  |                      |  |
| Please note: This table disp | lays the total return percentage for each | calendar year as the data become | s available.         |  |
|                              |                                           |                                  |                      |  |

**Current Cumulative Performance**- alongside the Current Discrete Period- this shows the return achieved by the selected account or portfolio over the last 3 months, 6 months and since the account or portfolio was established or 1<sup>st</sup> January 2018, if the account or portfolio was opened prior to this date.

|           | 3 months             | 6 months             | 1 year               | Since first data     |  |
|-----------|----------------------|----------------------|----------------------|----------------------|--|
|           | 24/03/20 to 23/06/20 | 24/12/19 to 23/06/20 | 24/06/19 to 23/06/20 | 01/01/18 to 23/06/20 |  |
| Account   | 24.67 %              | -4.90 %              | -0.11 %              | 6.67 %               |  |
| Benchmark | 28.96 %              | -16.46 %             | -10.79 %             | -9.62 %              |  |
|           |                      |                      |                      |                      |  |
|           |                      |                      |                      |                      |  |
|           |                      |                      |                      |                      |  |

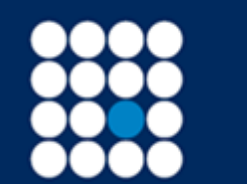

James Brearley Investment Managers & Stockbrokers Established 1919

Member of the London Stock Exchange

Authorised & Regulated by the Financial Conduct Authority

**Cumulative Performance Graph**- this chart plots the percentage performance of the selected account or portfolio since its start date, defaulting to 1<sup>st</sup> January, 2018 when it was opened prior to this date.

**Cumulative Performance Bar Chart**- alongside the Cumulative Performance Graph, this chart shows the Current Cumulative Performance data in a bar chart format.

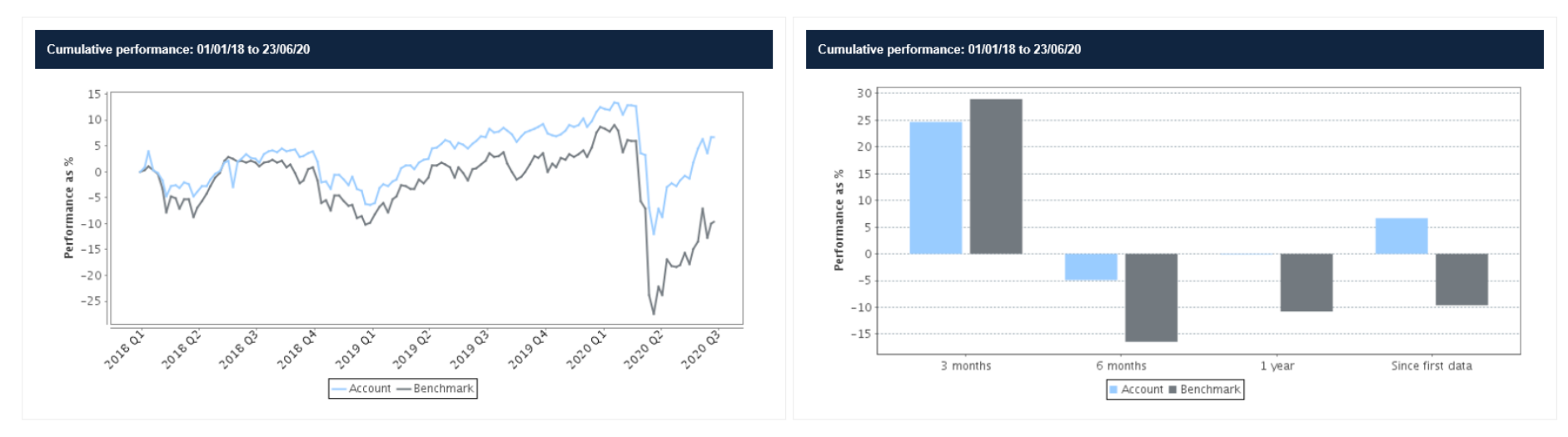

Please note: The Start Value and Close Value are calculated using the bid price. You may find differences between the values displayed in this performance statement when comparing to a historical valuation which used the mid-price.

Past performance is not an indicator of future performance.

June 2020